การติดตั้ง Joomla (V 1.5.23) 着

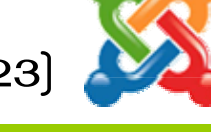

 ให้ทำการแตกไฟล์ ZIP ด้นฉบับของ Joomla\_1.5.23 -stable-full pack เพื่ออัพโหลดขึ้นไปที่ Web server รอการติดตั้งโดยคลิกเมาส์ปุ่มขวาที่ชื่อไฟล์ joomla 1.5.23 เลือก Extract to Joomla\_1.5.23-Stable-Full\_Package\ รอ......จนกว่าจะดำเนินการเสร็จ แล้วเปลี่ยนชื่อโฟลเดอร์เป็น Joomla

| Address 🛅 C:\Documents and Set                                                                                                    | ings\trirong\Desktop\Software_joomla\Joomla Pro_1.5.23 🛛 🔹 🔁                                                                                                    | Go |
|----------------------------------------------------------------------------------------------------|----------------------------------------------------------------------------------------------------|----|
| File and Folder Tasks 📎                                                                                                    | Joomla                                                                                                    |    |
| Other Places 🔹                                                                                                    |                                                                                                    |    |
| <ul> <li>Software_joomla</li> <li>My Documents</li> <li>Shared Documents</li> <li>My Computer</li> <li>My Network Places</li> </ul> | Joomla 1.5.23-Stable-Full Pace         6,79*         Open with WinZip         Print         Explore         Image: Scan with ESET NOD32 Antivirus         Advanced options         Image: pitAudio | •  |
| Details 🙁                                                                                                    | Scan with Malwarebytes' Anti-Malware                                                                                                    |    |
| Joomla_1.5.23-Stable-Fu<br>WinZip File                                                                                              | <ul> <li>Extract files</li> <li>Extract Here</li> <li>Extract to Joomla_1.5.23-Stable-Full_Package\</li> </ul>                                                                                     |    |
| Details (2)                                                                                                    | 📄 🔁 templates 📲 🦉 WinZip                                                                                                    |    |

 เมื่อแตกไฟล์บีบอัด joomla แล้ว จะมีส่วนประกอบโฟลเดอร์และแฟ้มข้อมูลภายในดังรูป เพื่อใช้ ในการติดตั้ง

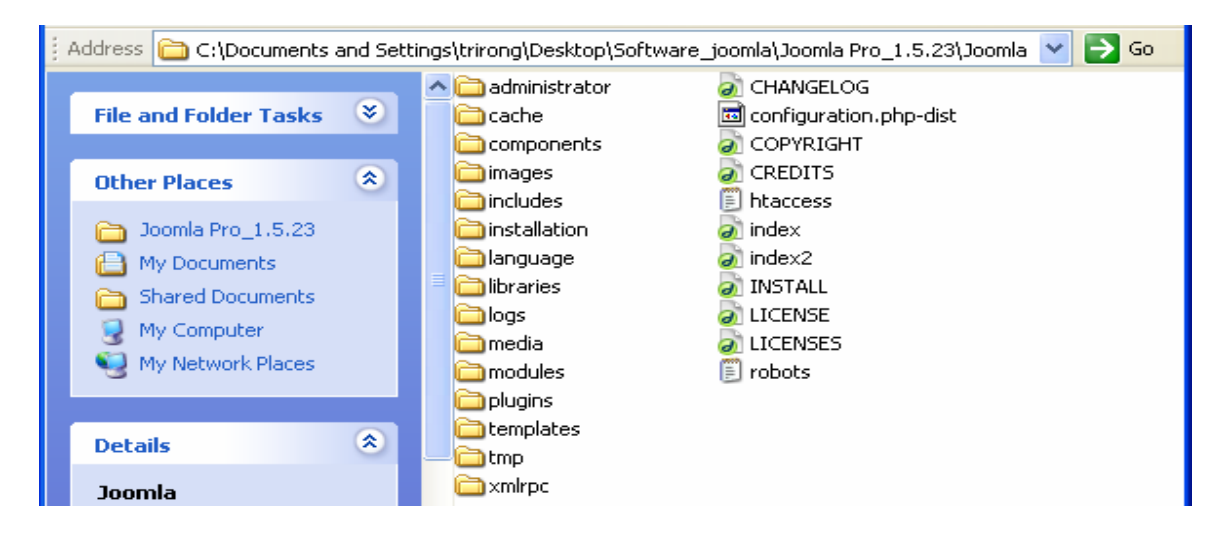

 3. คัดลอกโฟลเดอร์ Joomla เพื่ออัพโหลดขึ้น Web Server โดยคัดลอกไปวางในโฟลเดอร์ C:\AppServ\www (ถ้าเป็น Server จริงต้องใช้โปรแกรม FTP ในการส่งข้อมูล)

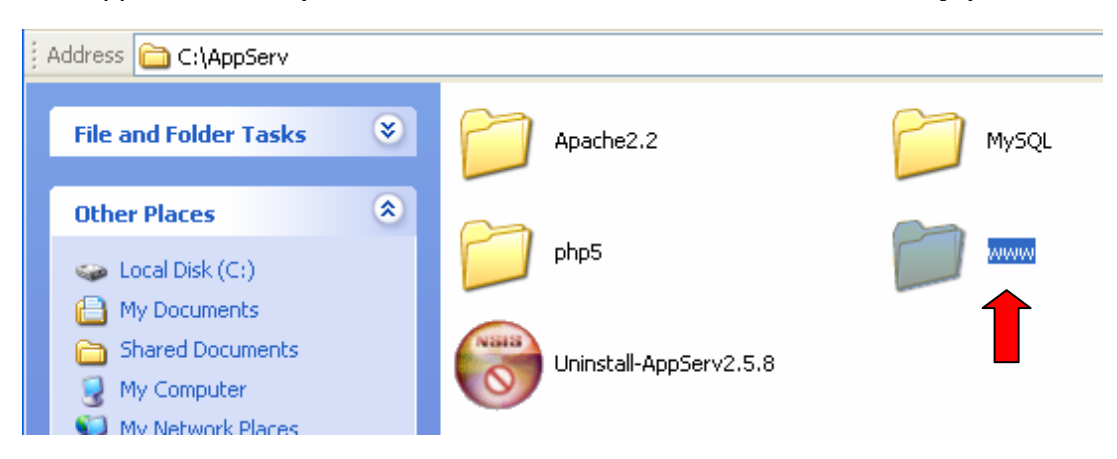

4. อัพโหลดโฟลเดอร์ Joomla ลงในโฟลเดอร์ www ของ Web Server

| A <u>d</u> dress ( | 📄 C:\AppServ\www |                  |                                 |
|--------------------|------------------|------------------|---------------------------------|
|                    | appserv          | cgi-bin          | phpMyAdmin                      |
|                    | wordpress        | PHP File<br>5 KB | Phpinfo.php<br>PHP File<br>1 KB |
| Ø                  | joomla           |                  |                                 |

- เริ่มการติดตั้งโดยเปิด Browser ขึ้นมา พิมพ์ http://localhost/
- เลือก หัวข้อ PHPMyAdmin Database Manager

| ٢h    | e AppServ Open Project - 2.5.9 สำหรับ วินโดวส                                  |
|-------|--------------------------------------------------------------------------------|
|       |                                                                                |
| 1     | PHP Information Latits 5.2.3                                                   |
|       |                                                                                |
| đ     | โขวกับโปรแกรม AppSer∨เวอร์ชั่น 2.5.9 สำหรับ วินโดวส์                           |
| A     | appServ คือ โปรแกรมที่รวบรวมโอเห่นขอร์สขอฟท์แวร์หลายๆ อย่างเข้าด้วยกัน โดยมี : |
|       | • Apache Web Server เวอร์ชั่น 2.2.4                                            |
|       | <ul> <li>PHP Script Language ເວຍ ຄີສິນ 5.2.3</li> </ul>                        |
|       | <ul> <li>MySQL Database ເວຍ ເຮັ່ນ 5.0.45</li> </ul>                            |
|       | • phpMyAdmin Database Manager いっ話』2.10.2                                       |
| • 5   | iozไรไหม่                                                                      |
| • 1   | ปรดอ่านคำแนะนำวิธีใช้งาน                                                       |
| • •   | โยวกับผู้จัดทำ                                                                 |
| • •   | โยวกับลิขลิทธิ์                                                                |
| • h   | ittp://www.AppServNetwork.com                                                  |
| เปลี่ | איא איז 📰 🗮                                                                    |
| 7 2   | สร้างเว็บเข้ร์ฟมวกร์, ดาด้าเมสเข้ร์ฟมวกร์ง่ายๆ ด้าย AppServ :-)                |

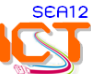

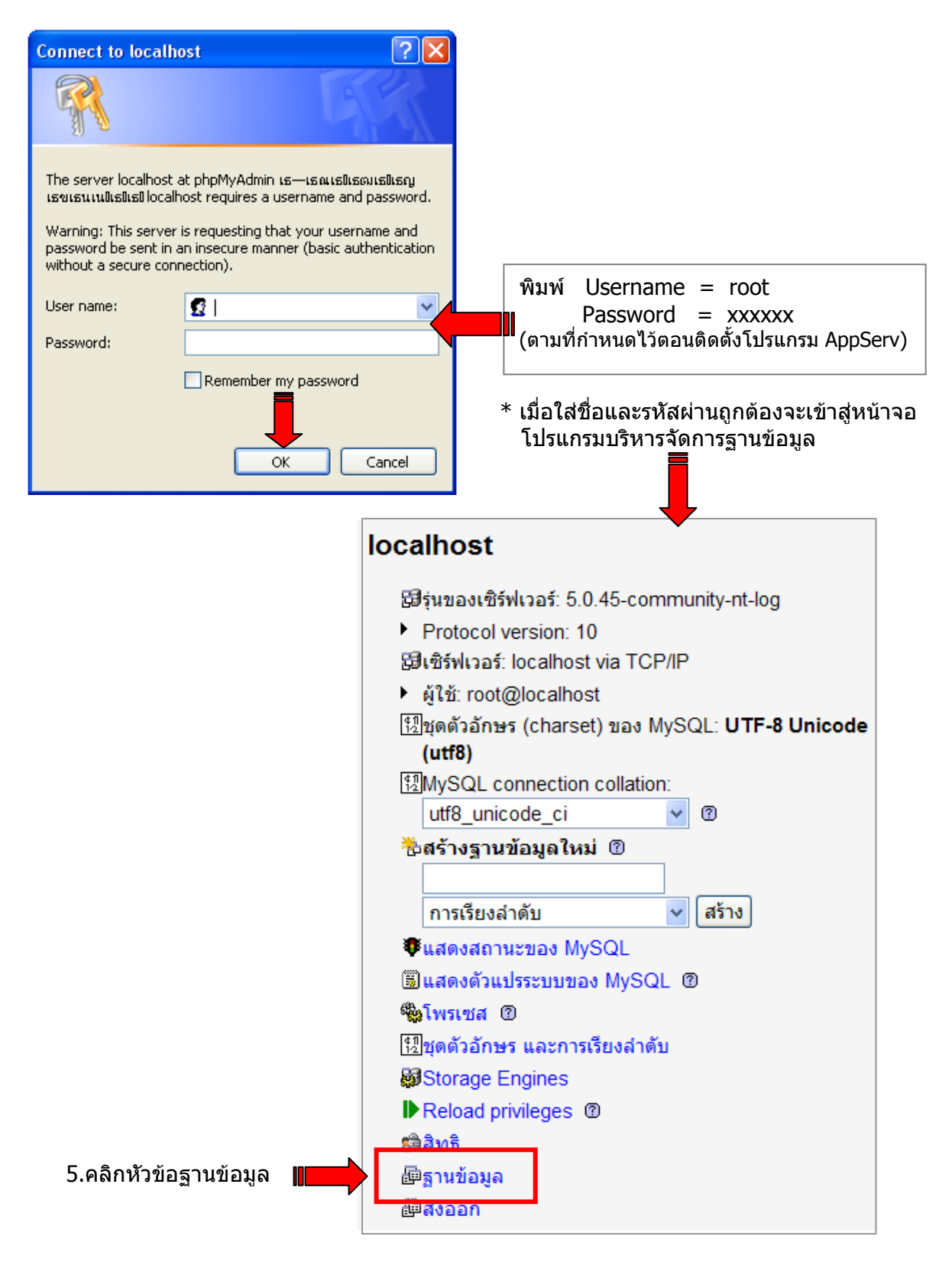

- ใส่ชื่อฐานข้อมูลที่จะสร้าง โดยตั้งชื่อ Joomladata คลิกปุ่ม สร้าง >> ออกจากระบบ

| * | สร้างฐานข้อมูลใหม่ ®<br>joomladata | การเรียงลำดับ 🖌 สร้าง |  |
|---|------------------------------------|-----------------------|--|
|   | SE CONTRACTOR                      | A12                   |  |

### 6. ดำเนินการติดตั้ง Joomla โดยพิมพ์ http://localhost/joomla กด Enter

### 6.1) เลือก **ภาษาไทย** > คลิกปุ่ม **ถัดไป**

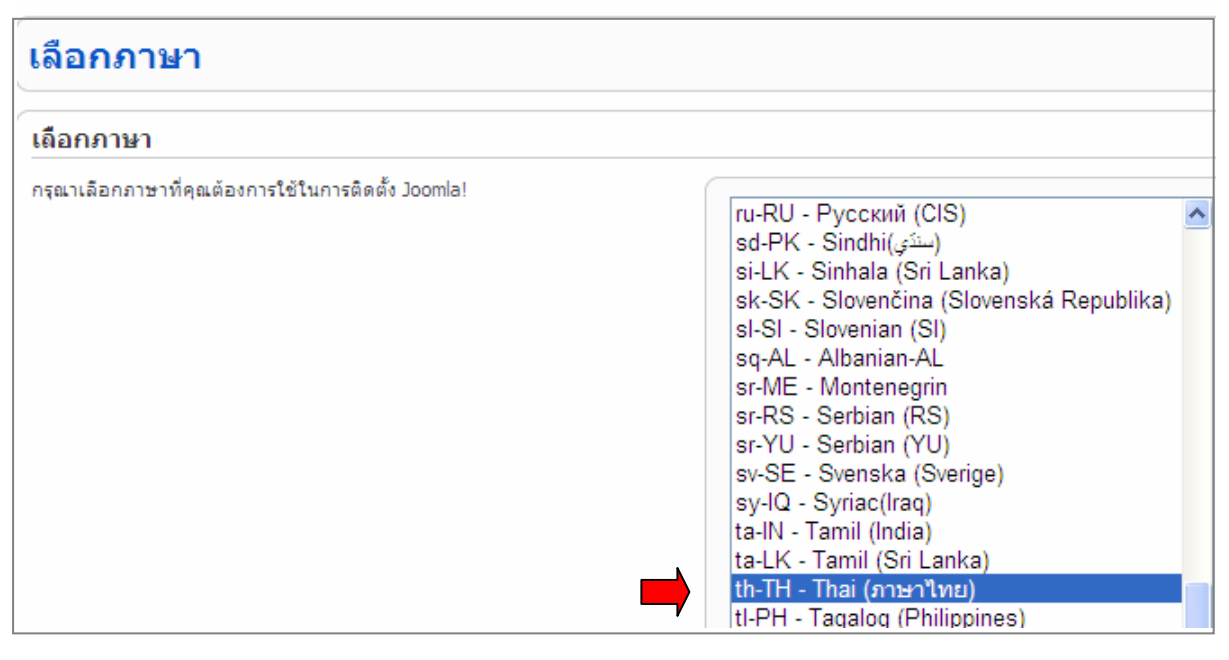

## 6.2) ตรวจสอบข้อมูลระบบซึ่งจะแนะนำการติดตั้งโดยการปรับแก้ไฟล์ **php.ini** ใน windows

- display errors (แสดงข้อผิดพลาด) = **off** (บรรทัดที่ 309)
- register\_globals = **off** (บรรทัดที่ 399)
  - \* สามารถปรับแก้ได้หลังติดตั้งเสร็จ > คลิกปุ่ม **ถัดไป**

| ตรวจสอบก่อนการติดตั้งสำหรับ:                                                                                                    |                                                                                                    |                                                                                  |                                            |
|----------------------------------------------------------------------------------------------------|----------------------------------------------------------------------------------------------------|----------------------------------------------------------------------------------|--------------------------------------------|
| Joomla! 1.5.23 Stable [ senu takaa ama baji ] 04-March                                                                                                    | 1-2011 18:00 GMT:                                                                                                    |                                                                                  |                                            |
| หากมีหัวข้อใดถูกไฮ่ไลท์ด้วย <mark>สีแดง</mark> กรุณาแก้ไขข้อผิดพลาด ก่อนทำการติดตั้ง<br>หากไม่ทำการแก้ไข อาจทำให้การติดตั้ง Joomla! มีปัญหาหรือทำงานไม่ถูกต้อง.                                                                     | PHP เวอร์ชั่น >= 4.3.10<br>- สนับสนุน zlib compression<br>- สนับสนุน XML<br>- สนับสนุน MySQL<br>MB language is default<br>MB string overload off<br>configuration.php เขียนลงไฟล์ได้ | สนับสนุน<br>สนับสนุน<br>สนับสนุน<br>สนับสนุน<br>สนับสนุน<br>สนับสนุน<br>สนับสนุน |                                            |
| <b>ค่าแนะนำในการติดตั้ง:</b><br>ด่าต่อไปนี้เป็นด่าแนะน่าสำหรับ PHP เพื่อให้ทำการร่วมกับ Joomla! ได้เต็ม<br>ประสิทธิภาพ.<br>อย่างไรก็ตาม ถึงแม้ว่าค่าที่ติดตั้งบนโฮสของท่าน อาจไม่ตรงตามนี้ทุกประการ<br>Joomla! ก็ยังสามารถทำงานได้. | ค่าด้วแปร<br>Safe Mode:                                                                                                    | ดำแนะนำ<br>ปิด                                                                   | ปัจจุบัน<br>ปิด                            |
|                                                                                                    | <u>แสดงข้อผิดพลาด:</u><br>อัพโหลดไฟล์:<br>Magic Quotes Runtime:<br>Register Globals:                                                                                                 | ปิด<br>เปิด<br>ปิด<br>ปิด                                                        | <u>เปิด</u><br>เปิด<br>เปิด<br><u>เปิด</u> |
|                                                                                                    | Output Buffering:<br>Session auto start:                                                                                                    | ปด<br>ปิด                                                                        | ปิด<br>ปิด                                 |

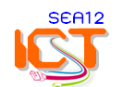

# 6.3) ตรวจสอบลิขสิทธิ์ คลิกปุ่ม **ถัดไป**

| ขั้นตอน                   | ลิขสิทธ์                                                                                                    |
|---------------------------|----------------------------------------------------------------------------------------------------|
| 1 : ภาษา                  | ลิขสิทธิ์แบบ GNU/GPL:                                                                                                    |
| 2 : ตรวจสอบก่อนการติดตั้ง | Table of Contents                                                                                                    |
| 3 : ลิขสิทธิ์             | GNU GENERAL PUBLIC LICENSE                                                                                                    |
| 4 : ฐานข้อมูล             | Preamble     TERMS AND CONDITIONS FOR COPYING, DISTRIBUTION AND MODIFICATION     How to Apply These Terms to Your New Programs |
| 5 : การตั้งค่าระบบ FTP    | GNU GENERAL PUBLIC LICENSE                                                                                                    |
| 6 : การตั้งค่าระบบ        | Version 2, June 1991                                                                                                    |
| 7 : เสร็จสิ้น             | Copyright (C) 1989, 1991 Free Software Foundation, Inc.<br>59 Temple Place - Suite 330, Boston, MA 02111-1307, USA             |

# 7. การตั้งค่าพื้นฐาน ของฐานข้อมูล

| - ชนิดฐานข้อมูล       | Mysql     |                                        |
|-----------------------|-----------|----------------------------------------|
| - ชื่อโฮสต์           | localhost |                                        |
| - ชื่อผู้ใช้ฐานข้อมูล | root      |                                        |
| - รหัสผ่าน            | XXXXXXX   | (รหัสผ่านตอนที่ติดดั้งโปรแกรม AppServ) |
| - ชื่อฐานข้อมูล       | joomladat | a                                      |

### คลิกปุ่ม **ถัดไป**

| ชนิดฐานข้อมูล<br>mysql 💙 | โดยมากใช้ <b>'mysql'</b>                                                |
|--------------------------|-------------------------------------------------------------------------|
| ชื่อโฮสต์                |                                                                         |
| localhost                | RINI LURD IOCAINOSE                                                     |
| ชื่อผู้ใช้ฐานข้อมูล      |                                                                         |
| root                     | บริการโฮสของท่าน                                                        |
| รทัสผ่าน                 |                                                                         |
|                          | เพื่อความปลอดภัยท่านควรกำหนดรหัสผ่าน สำหรับเข้าใช้งานฐานข้อมูล          |
| ชื่อฐานข้อมูล            | <br>โศสบางแห่งมีเพียงดาเบสเดียวให้ห่านใช้งาน กรณีนี้ห่านสามารถใช้ชื่อปา |
| ioomladata               | หน้า (prefix) ดารางเพื่อดิดดั้งมากกว่าหนึ่งไซด์.                        |

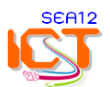

|    | *             |     | ·· · ·            |       |
|----|---------------|-----|-------------------|-------|
| 0  | ດວະຕັ້ນດ່ວ    | ETD | (ໃນໄດ້ວນຕັ້ນດ່ວໃດ | m )   |
| о. | 71 1301 341 1 | ГІГ | (เมตยงตงคาเต      | чJ    |
|    |               |     | <b>`</b>          | • • • |

| <ul> <li>สนับสนุน</li> <li>ไม่สนับสนุน</li> </ul> | เปิดการใช้งาน FTP Filesystem Layer |
|---------------------------------------------------|------------------------------------|
| ชื่อผู้ใช้ FTP                                    |                                    |
| รทัสผ่าน FTP                                      |                                    |
| ราก FTP พาธ                                       |                                    |
| ด้นหา FTP พาย                                     | อัตโนมัติ ตรวจสอบค่ากำหนดของ FTP   |

9. ใส่ข้อมูลพื้นฐานและรหัสผ่านของระบบ

## 10. คลิกปุ่ม **ติดตั้งข้อมูลด้วอย่าง** (*สำคัญมากครับ!*) > **ถัดไป**

| ชื่อเว็บไซต์ เลุ่มเทเ                   | าโนโลยีสารสนเทศและการสื่อสา                                               | รหัสผ่านของผู้ดูแลระบบ<br>> 6-8 ตัวอักษรหรือ<br>ตัวเลข |
|-----------------------------------------|---------------------------------------------------------------------------|--------------------------------------------------------|
| อีเมลของท่าน<br>รทัสผ่านของผู้ดูแล      | trirong_sa@hotmail.com                                                    |                                                        |
| ยนยนรทสผานของผูดูแล<br>เบบเดิม          | •••••                                                                     |                                                        |
| ด้องการติดตั้งข้อมูล<br>ตัวอย่างหรือไม่ | การติดตั้งนี้เหมาะสาหรับผู้เริ่มด้นใ<br>ที่มือยู่ในชุดการติดตั้ง Joomla!. | ช้งาน. มันจะติดดั้งด้วอย่างเนื้อหาพื้นฐาน              |
| ข้อมูลตัวอย่างที่ติดเ                   | กั้งเสร็จสมบูรณ์                                                          |                                                        |

# \* การติดตั้งโปรแกรมเสร็จสมบูรณ์

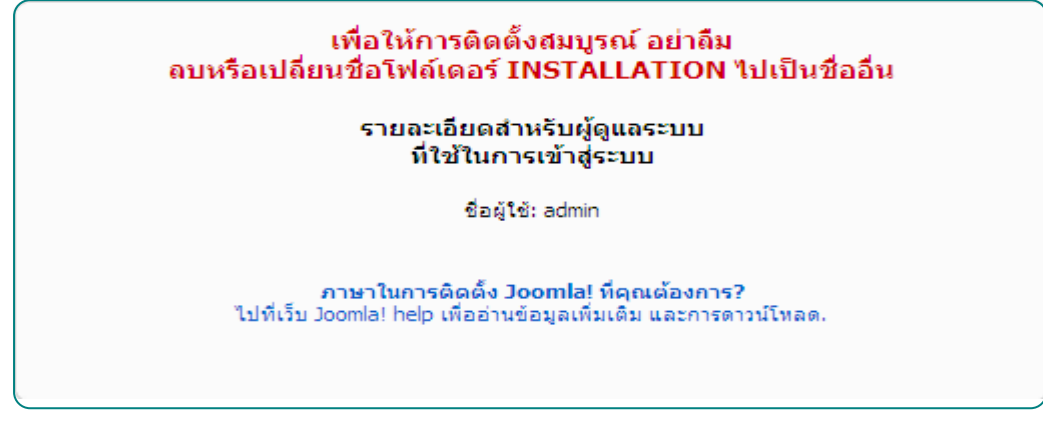

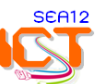

11. ให้เปลี่ยนชื่อโฟลเดอร์ Installation เป็นชื่ออื่น ก่อนการเข้าสู่ระบบ โดยการเติมเลข 11 หลัง ชื่อโฟลเดอร์ Installation เพื่อไม่ให้โปรแกรมมีการอ่านคำสั่งติดดั้งซ้ำ

| Address 🛅 C:\AppServ\www\Joomla                                                 |               |                 |
|---------------------------------------------------------------------------------|---------------|-----------------|
| File and Folder Tasks 🛛 📎                                                       | administrator | cache           |
| Other Places                                                                    | components    | images          |
| <ul> <li>My Documents</li> <li>Shared Documents</li> <li>My Computer</li> </ul> | includes      | installation111 |
| My Network Places                                                               | anguage       | libraries       |

12. การทดสอบการใช้งาน โดยคลิกที่ปุ่ม **ดูหน้าเว็บไซต**์ เพื่อตรวจสอบการแสดงผลของเว็บไซต์

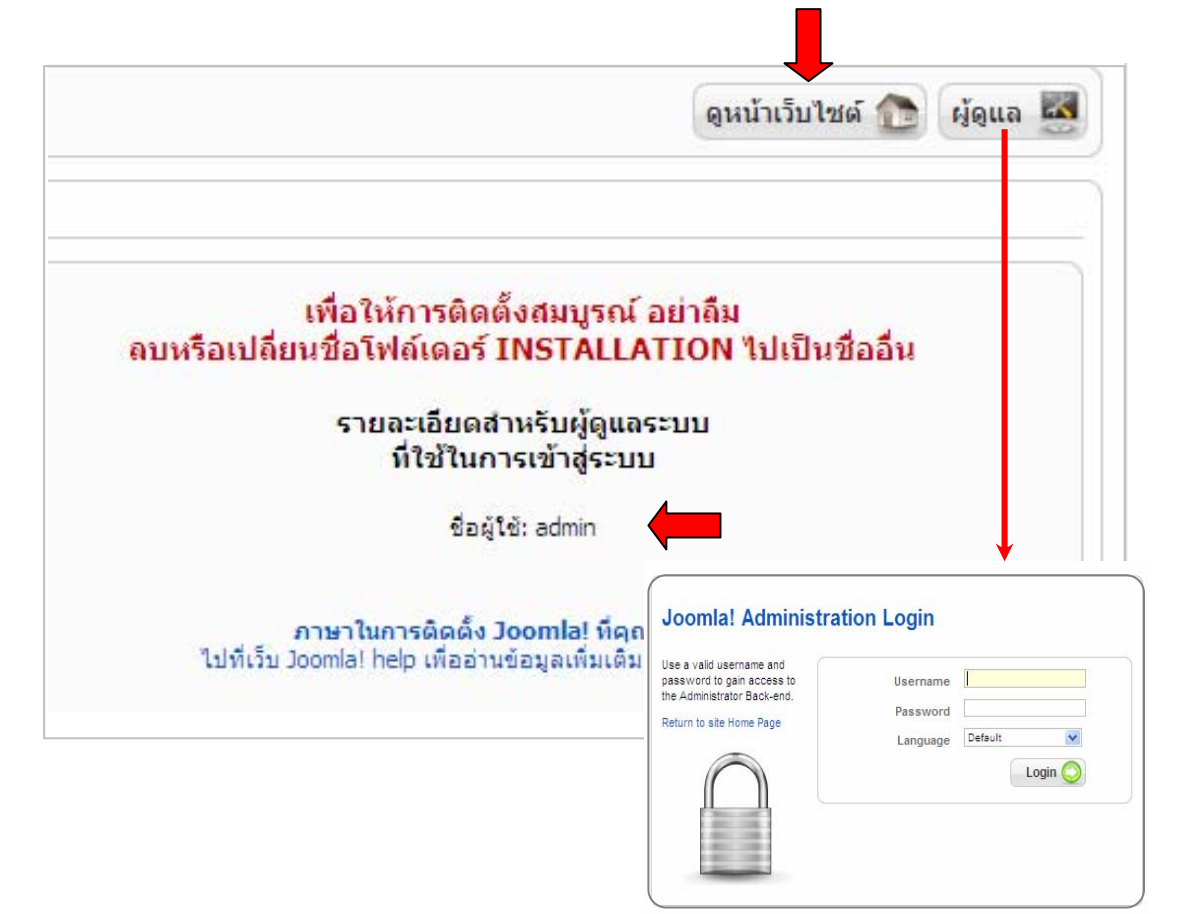

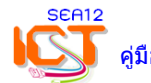

## \* หน้าเว็บไซต์หลังจากการติดตั้ง Joomla เสร็จสิ้น ซึ่งเป็นค่าเริ่มด้นของ Joomla \*

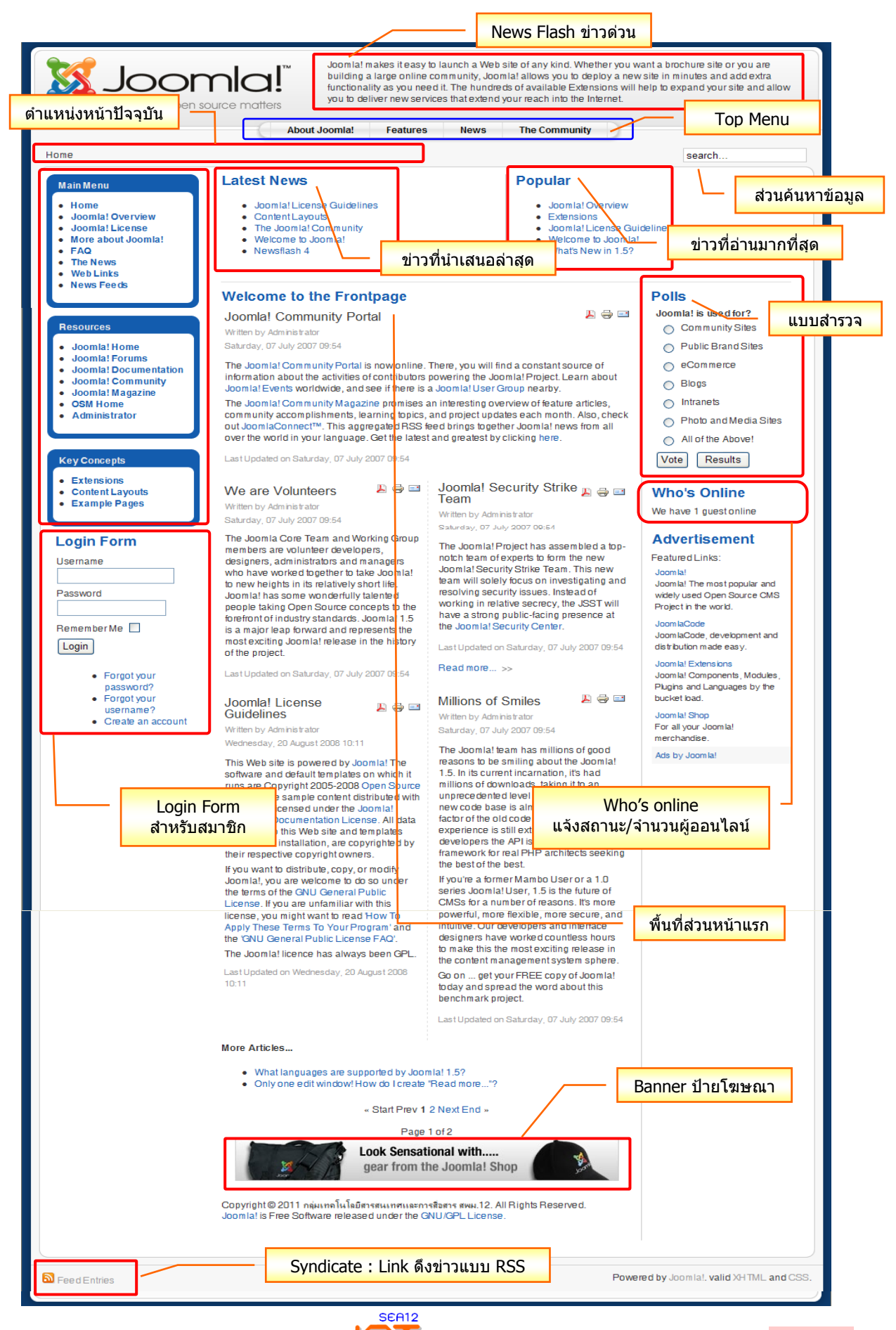